#### EX6100のセットアップ画面が英語で表示される場合

EX6100 のセットアップ画面が英語で表示される場合は、セットアップ後、NETGEAR genie(エクステンダー管理画面) 右上に表示されるプルダウンリストから「日本語」を選択することで、画面の表示を日本語にすることができます。

| NETGEAR              | 'genie'                      |                                        |                                                           |                                  |
|----------------------|------------------------------|----------------------------------------|-----------------------------------------------------------|----------------------------------|
| AC750 WiFi Access Po | pint                         |                                        | Auto<br>English<br>Français<br>Deutsch<br>Italiano<br>한국어 | Logout<br>rsion V1.0.0.28_1.0.66 |
| Setup Wizard         | Status                       |                                        | 中文<br>Русский                                             |                                  |
| Add WPS Client       | Hardware Version             | EX6100                                 | Español<br>Svenska                                        | ^                                |
| Profile              | GUI Language Version         | V1.0.0.28_1.0.66<br>V1.0.0.28_2.1.30.1 | Nederlands<br>日本語                                         |                                  |
| ► Setup              | Internet Port                |                                        |                                                           |                                  |
| ▼Maintenance         | MAC Address<br>IP Address    | 20:0C:C8:1E:6E:E4<br>0.0.0.0           |                                                           |                                  |
| Status               | Connection<br>IP Subnet Mask | DHCP<br>0.0.0.0                        |                                                           |                                  |
| Attached Devices     | Domain Name Server           | 0.0.0.0                                |                                                           |                                  |

次のダイアログが表示される場合は、[OK]をクリックします。

|   | シからのスッピ                  | -2             |                |            |             |
|---|--------------------------|----------------|----------------|------------|-------------|
| ? | Do you want<br>Japanese? | to switch from | English (the o | current la | inguage) to |
|   |                          |                |                | ок         | キャンセル       |

電源を入れる方法や WPS での接続方法等、エクステンダーのセットアップについて詳しくは、 http://www.netgear.jp/supportInfo/ からダウンロード可能なインストールガイドをご覧ください。インストールガイドは 製品本体にも同梱されています。

ここでは、インストールガイド中の次の2つのセットアップについて、英語画面での設定方法をご案内します。

● インストールガイド表面 3 -2 「NETGEAR genie かんたん設定で接続」→P2

(エクステンダーの電源を入れた後、エクステンダーとして WPS を使わずに既存のネットワークに接続する方法)

● インストールガイド裏面 エクステンダーをアクセスポイントとして設定する →P7

(エクステンダーの電源を入れた後、アクセスポイントとして設定する方法)

- コンピューターやスマホ等のワイヤレスクライアントでエクステンダーのワイヤレスネットワークを見つけ、接続します。エクステンダーはデュアルバンドなので、2つのワイヤレスネットワークが存在します:
  - 2.4GHz ネットワーク: EX6100\_NETGEAR\_2GEXT
  - 5GHz ネットワーク: EX6100\_NETGEAR\_5GEXT

ワイヤレスクライアントとの接続が確立すると、クライアントリンク LED が緑に点灯します。

※ワイヤレスクライアントからワイヤレスネットワークへ接続する方法については、お使いのコンピューターやスマホ等のワイヤレスクライアントのマニュアルをご覧ください。

② ①と同じワイヤレスクライアントからウェブブラウザーを開きます。下記のような [NETGEAR genie かんたん設定]
 画面が自動的に表示されます。

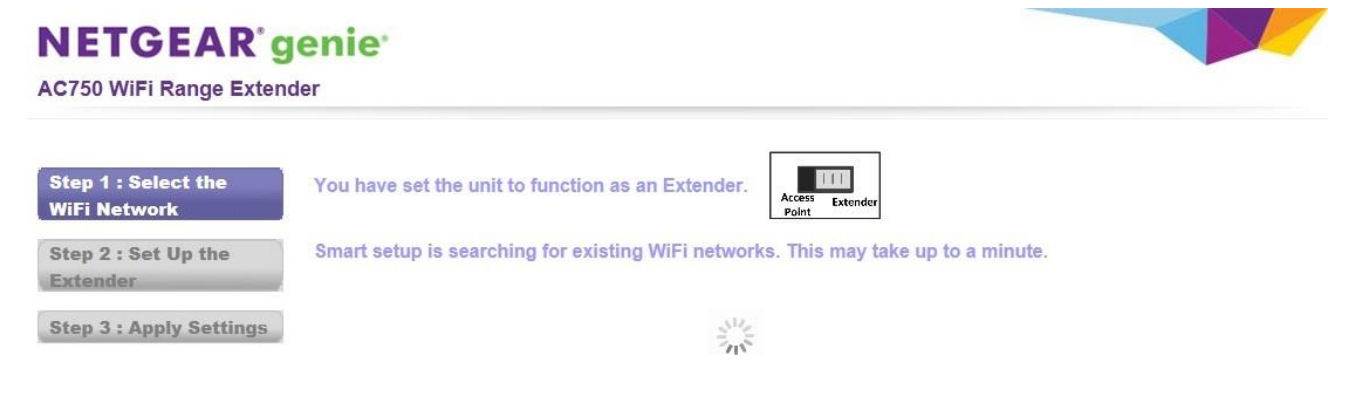

メモ: [NETGEAR genie かんたん設定] 画面が自動的に表示されない場合は、ウェブブラウザーを開き、アドレス欄に www.mywifiext.net と入力します。

2.4GHz ワイヤレスネットワークを選択して [Continue] ボタンをクリックします。
 自分でワイヤレス SSID を入力する場合は、[Manually input my wireless SSID] を選択します。

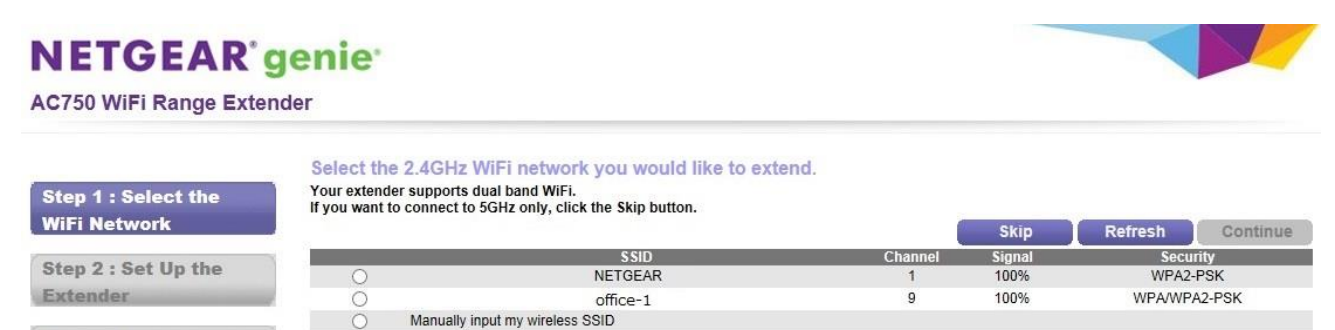

Step 3 : Apply Settings

5GHz ワイヤレスネットワークのみを設定する場合は、[Skip] ボタンをクリックします。次のようなダイアログが表示される場合は [OK] をクリックします。

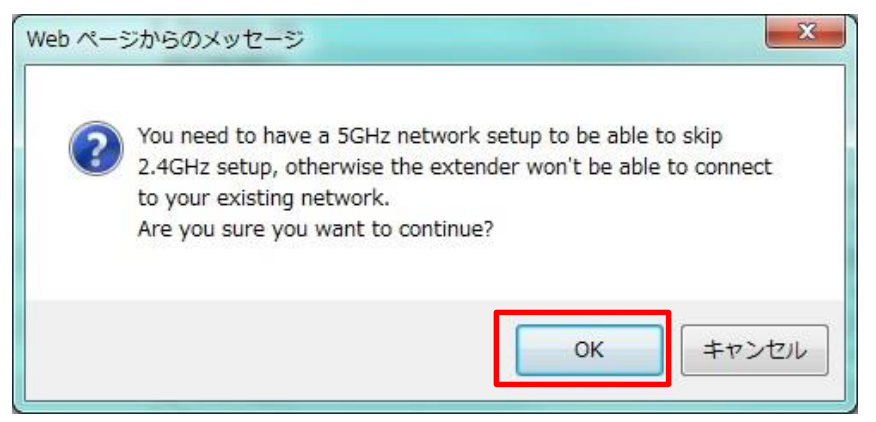

④ [Password (network key)] 欄にネットワークキー(パスワード)を入力し、[Continue] ボタンをクリックします。

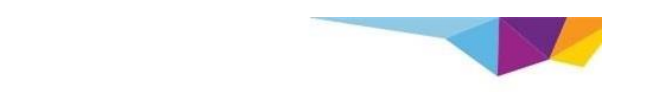

NETGEAR genie AC750 WiFi Range Extender

| Step 1 : Select the<br>WiFi Network | Name (SSID):            | NETGEAR            |
|-------------------------------------|-------------------------|--------------------|
| Step 2 : Set Up the                 | Password (network key): | XXXXXXXXXXXXXXXXXX |
| Extender                            | Back Cont               | inue               |

メモ:WEP キーで接続時、接続される無線親機または子機が、5 又は 13 文字の半角英数字(ASCII)の WEP キーを採用している場合は、10 又は 26 文字の 16 進数(HEX)に変換して入力する必要があります。変換方 法については、各接続機器のメーカーが提供している WEP キーの ASCII⇒HEX 変換表をご参照ください。

⑤ 5GHz ワイヤレスネットワークを選択して [Continue] ボタンをクリックします。 自分でワイヤレス SSID を入力する場合は、[Manually input my wireless SSID] を選択します。 2.4GHz ワイヤレスネットワークのみを設定する場合は、[Skip] ボタンをクリックします。

#### NETGEAR<sup>®</sup> genie<sup>®</sup>

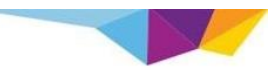

| Ston 4 - Calast the                 | Select the<br>Your extende | 5GHz WiFi network you would like to extend.        |         |      |                  |
|-------------------------------------|----------------------------|----------------------------------------------------|---------|------|------------------|
| Step 1 : Select the<br>WiFi Network | If your router             | does not support 5GHz band, click the Skip button. |         |      |                  |
|                                     |                            | \$\$ID                                             | Channel | SKIP | Refresh Continue |
| Step 2 : Set Up the                 |                            | NETGEAR-5G                                         |         | 100% | WPA2.PSK         |
|                                     |                            | NETGEAK-30                                         | 44      | 100% | WDAMBA3 DOK      |
| Extender                            | 0                          | office-1-5G                                        | 44      | 100% | WPAVWPAZ-PSK     |

⑥ ⑤で [Continue] ボタンをクリックした場合、[Password (network key)] 欄にネットワークキー(パスワード) を入力し、[Continue] ボタンをクリックします。

| NETGEAR                             | genie <sup>.</sup>                                |                                         |   |
|-------------------------------------|---------------------------------------------------|-----------------------------------------|---|
| AC750 WiFi Range Exte               | nder                                              |                                         | - |
| Step 1 : Select the<br>WiFi Network | Enter the security pa<br>Name (SSID):<br>Security | NETGEAR71-5G                            | k |
| Step 2 : Set Up the<br>Extender     | Password (network key):<br>Back Con               | xxxxxxxxxxxxxxxxxxxxxxxxxxxxxxxxxxxxxxx |   |
| Sten 3 · Annly Settings             |                                                   |                                         |   |

⑦ [Private Network] (プライベートネットワーク) または [Public Network] (パブリックネットワーク(ホテルやカ フェなどの公共の場所):NAT/ファイアウォールを有効にします)を選択し、[Continue] ボタンをクリックしま す。

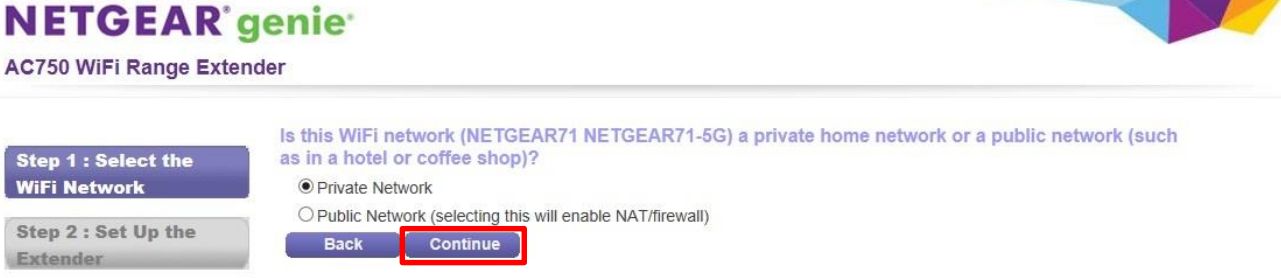

Step 3 : Apply Settings

⑧ [2.4GHz Network Name (SSID)]、[5GHz Network Name (SSID)] 欄にエクステンダーで使用するワイヤレス ネットワーク名(SSID)を入力します。必要に応じてセキュリティオプションを変更し、[Continue] ボタンをクリ ックします。

#### **NETGEAR**<sup>'</sup>genie'

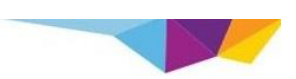

AC750 WiFi Range Extender

| Step 1 : Select the         | 2.4GHz Network Name (SSID):             | NETGEAR_2GEXT                     |
|-----------------------------|-----------------------------------------|-----------------------------------|
| WiFi Network                | 5GHz Network Name (SSID):               | NETGEAR_5GEXT                     |
| Step 2 : Set Up the         | Security Options (2.4GHz)               |                                   |
| Extender                    | ○ None                                  |                                   |
| entrale la facilitada de da | OWEP                                    |                                   |
| Step 3 : Apply Settings     | O WPA-PSK [TKIP]                        |                                   |
|                             | • WPA2-PSK [AES]                        |                                   |
|                             | O WPA-PSK [TKIP] + WPA2-PSK [AES]       |                                   |
|                             | Security Options (WPA2-PSK)             |                                   |
|                             | Password (network key): XXXXXXXXXXXXXXX | (8-63 characters or 64 hexdigits) |
|                             | Security Options (5GHz)                 |                                   |
|                             | O None                                  |                                   |
|                             | OWEP                                    |                                   |
|                             | O WPA-PSK [TKIP]                        |                                   |
|                             | WPA2-PSK [AES]                          |                                   |
|                             | O WPA-PSK [TKIP] + WPA2-PSK [AES]       |                                   |
|                             | Security Options (WPA2-PSK)             |                                   |
|                             | Password (network key):                 | (8-63 characters or 64 hexdioits) |

4

メモ:ワイヤレスネットワーク名(SSID)は好きな名前を付けることができます。 設定が適用され、次の画面が表示されます: 設定したパスワードは次に接続する時に必要になりますので、控えておくことをお勧め致します。

| tep 1 : Select the<br>/iFi Network | Follow the instructions below to connect you device<br>2.4GHz Extender Network:<br>Name (SSID): NETGEAR_2GEXT<br>Security: WPA2-PSK | ces to the extended network.<br>5GHz Extender Network:<br>Name (SSID): NETGEAR-5G_5GEXT<br>Security: WPA2-PSK |
|------------------------------------|----------------------------------------------------------------------------------------------------|----------------------------------------------------------------------------------------------------|
| itep 2 : Set Up the                | Password (network key): xxxxxxxxxxxxxxxxxxxxxxxxxxxxxxxxxxxx                                                                        | Password (network key): xxxxxxxxxxxxxxxxxxxxxxxxxxxxxxxxxxxx                                                  |
| Atender                            | <ul> <li>Connect your devices like a laptop, tablet, smart TV, etc. to your extended</li> </ul>                                     | ed network. For example, on your laptop you may use the Windows WiFi manage                                   |
| itep 3 : Apply Settings            | Connect your devices like a laptop, tablet, smart TV, etc. to your extended connect to the newly extended network.                  | ad network. For example, on your laptop you may use the Windows WiFi manage                                   |

- ⑨ コンピューターやスマホ等のワイヤレスクライアントからエクステンダーにより新しく作成されたネットワークに接続します。先ほど控えたパスワードを使用してログインします。
- ⑩ チェックボックスを選択して [Continue] ボタンをクリックします。

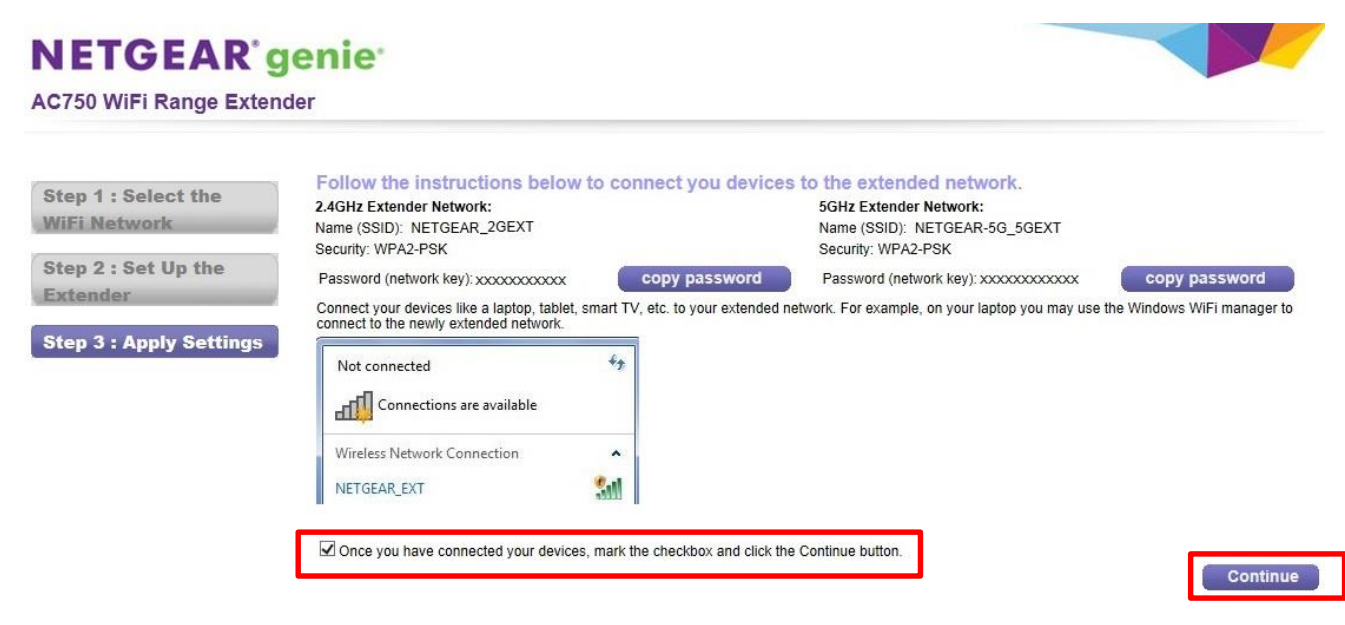

- ① エクステンダーに接続したワイヤレスクライアントでウェブブラウザーを開き、アドレス欄に www.mywifiext.net と入力します。
- 次のような画面が表示されたら、[finish] をクリックします。

#### **NETGEAR**' genie'

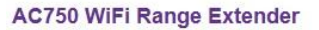

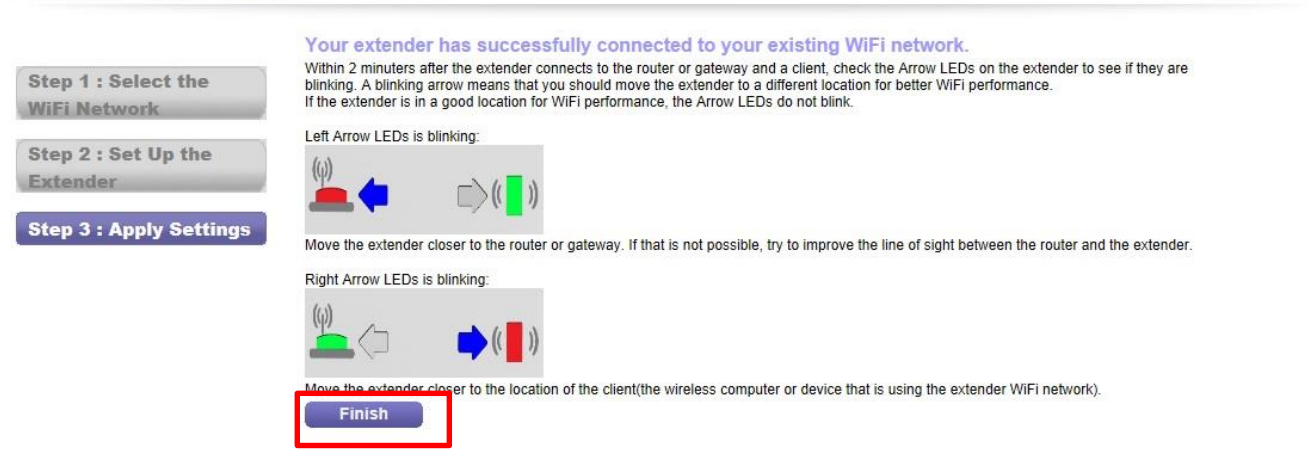

#### 次のような画面が表示されたら、[登録しない] をクリックしてください。 ユーザー登録は NETGEAR のウェブサイト (http://www.netgear.jp/)

| S *                                                  | 国名                                                                                    |
|------------------------------------------------------|---------------------------------------------------------------------------------------|
|                                                      | JAPAN 🗸                                                                               |
| ŧ *                                                  | 日付を購入 *                                                                               |
|                                                      | 05/23/2014                                                                            |
| ペールアドレス *                                            | シリアル番号 *                                                                              |
|                                                      |                                                                                       |
|                                                      |                                                                                       |
| IETGEAR製品のインストール                                     | □ 製品は改造したものか、またはシリアル番号<br>がついていません。<br>ノこついて、どの程度評価しますか?                              |
| ETGEAR製品のインストール<br>なくなくなくなくなく<br>I NETGEAR genieのダウン | └──₩品は改造したものか、またはシリアル番号<br>がついていません。<br>ノこついて、どの程度評価しますか?<br>ノロード - <u>Learn More</u> |

③ ネットギアへのホームページまたはエクステンダー管理画面へのログイン画面が表示されたら設定完了です。

#### エクステンダーをアクセスポイントとして設定する

エクステンダーをワイヤレスアクセスポイントとして使うこともできます。これによりローカルネットワーク上に新しいワイヤレスホットスポットを作成できます。

エクステンダーと既存のネットワークの差し込み口をLANケーブルで接続する前に、必ず以下のワイヤレスセキュリティ設定を行ってください。

① アクセスポイント/エクステンダーの切り替えスイッチを「Access Point (アクセスポイント)」にします。

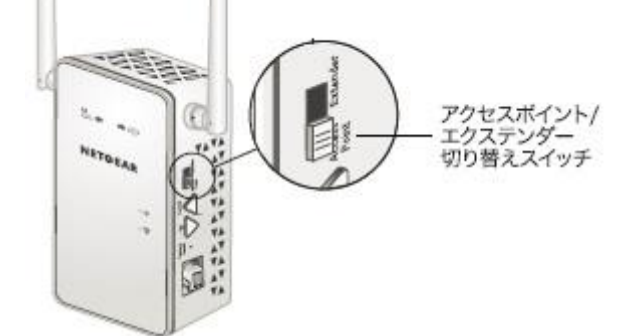

- ② エクステンダーを既存のネットワークの差し込み口の近くの電源コンセントに差し込みます。
- ③ コンピューターやスマホ等のワイヤレスクライアントでエクステンダーネットワークに接続します。
- エクステンダーはデュアルバンドなので、2つのワイヤレスネットワークが存在します。
  - 2.4GHz ネットワーク: EX6100\_NETGEAR\_2GEXT
  - 5GHz ネットワーク: EX6100\_NETGEAR\_5GEXT
- ④ ③のワイヤレスクライアントでウェブブラウザーを開き、アドレス欄に 192.168.1.250 と入力します。
- ⑤ セットアップウィザードが開くので、[No, I want to configure the internet connection myself.] を選択して [Next] ボタンをクリックします。

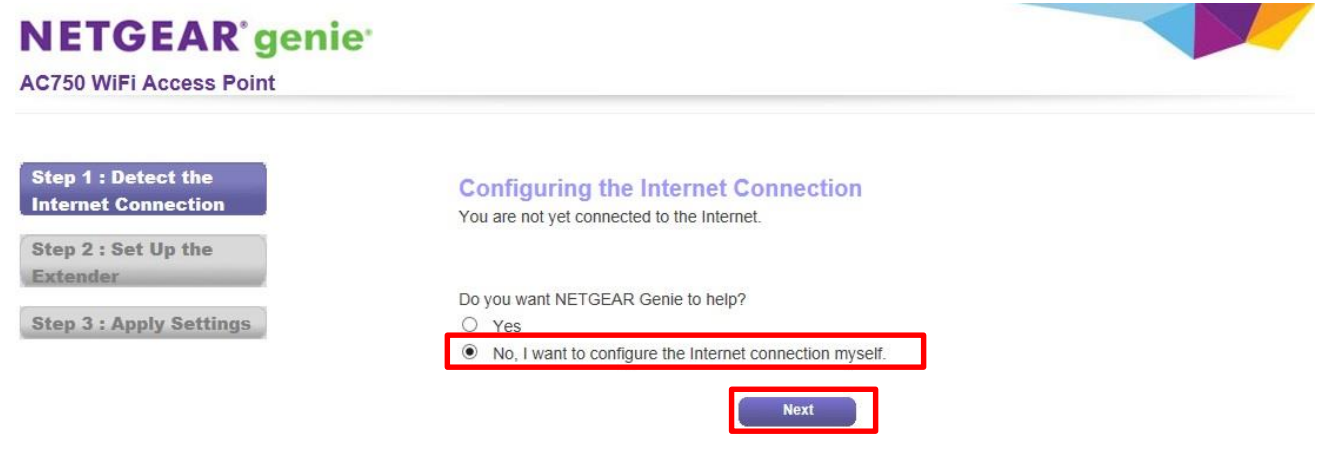

次のダイアログが表示されるので、[OK] をクリックします。

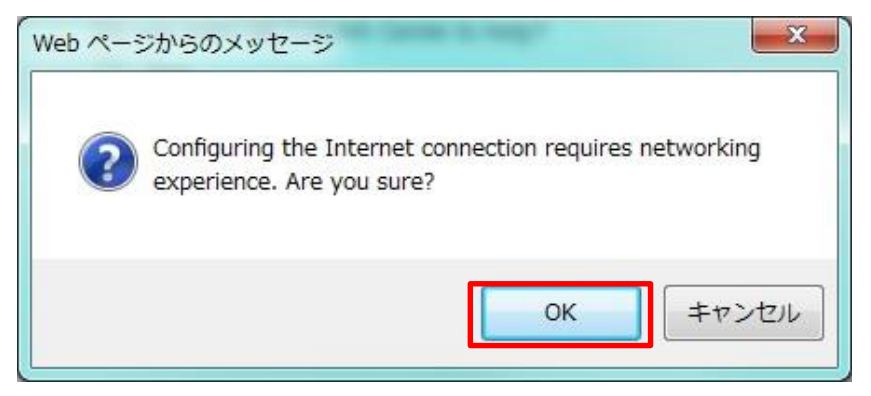

⑥ ダイアログが表示されるので、ユーザー名に『admin』、パスワード欄に『password』と入力します。

⑦ NETGEAR genie (エクステンダー管理画面)が表示されるので、[Setup] > [Wireless Setup] の順に選択します。セキュリティオプションが [None] になっているので、ラジオボタンでセキュリティ設定を選択し、[Apply] ボタンをクリックします。

| NETGEAR             | R'genie                                            |                                             |
|---------------------|----------------------------------------------------|---------------------------------------------|
| AC750 WiFi Access I | Point                                              | Auto Cogout<br>Firmware Version V1.0.0.28_1 |
| Setup Wizard        | Wireless Settings                                  |                                             |
| Add WPS Client      | X Cancel Apply >                                   |                                             |
| Profile             |                                                    |                                             |
| ▼ Setup             | Region Selection                                   |                                             |
| Internet Setun      | Region: Japan 🗸                                    |                                             |
| Wireless Setup      | My EX6100 Wireless Network (2.4GHz)                |                                             |
| LAN Setup           | Name (SSID): EX6100_NETGEAR_2GEXT                  |                                             |
| ▶ Maintenance       | Channel: Auto V<br>Wireless mode: Up to 300 Mbps V |                                             |
| ► Advanced          | Security Options (2.4GHz)                          |                                             |

(8-63 characters or 64 hexdigits)

| 8  | エクステンダーと既存のネットワークの差し込みロを LAN ケーブルで接続します。       |
|----|------------------------------------------------|
| コン | ノピューターやスマホ等のワイヤレスクライアントから新しく作成されたネットワークに接続します。 |
| 7  | で設定したパスワードを入力すれば設定完了です。                        |

WPA2-PSK [AES]

WPA-PSK [TKIP] + WPA2-PSK [AES] Security Options (WPA2-PSK) Password (network key): xxxxxxxxxx

 My EX6100 Wireless Network (5GHz)

 Name (SSID):
 EX6100\_NETGEAR\_5GEXT

 Channel:
 44
 ✓

Wireless mode: Up to 433 Mbps 🗸

ネットギアジャパン合同会社 http://www.netgear.jp カスタマーサポート 0120-921-080 <u>support@netgear.jp</u>